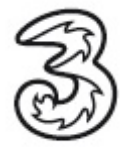

## Einrichtung Ihrer Sony Playstation 3 und Ihres 3 WLAN Router E960

Herzlichen Glückwunsch zum Kauf Ihres neuen Sony Playstation 3 und 3 WLAN Router Bundles. Um in den Genuss des mobilen High-Speed Internetzugangs und multimedialen Spieleerfahrung zu kommen, folgen Sie einfach der Anleitung. Hier erfahren Sie in wenigen Schritten wie Sie ihre Sony Playstation 3 und Ihren 3 WLAN Router konfigurieren.

Verbinden Sie Ihre Sony Playstation 3 mit Ihrem TV Gerät. Hilfe finden Sie in der beiliegenden Bedienungsanleitung Ihrer Sony Playstation 3.

Legen Sie die mitgelieferte Usim-Karte in Ihren WLAN Router ein.

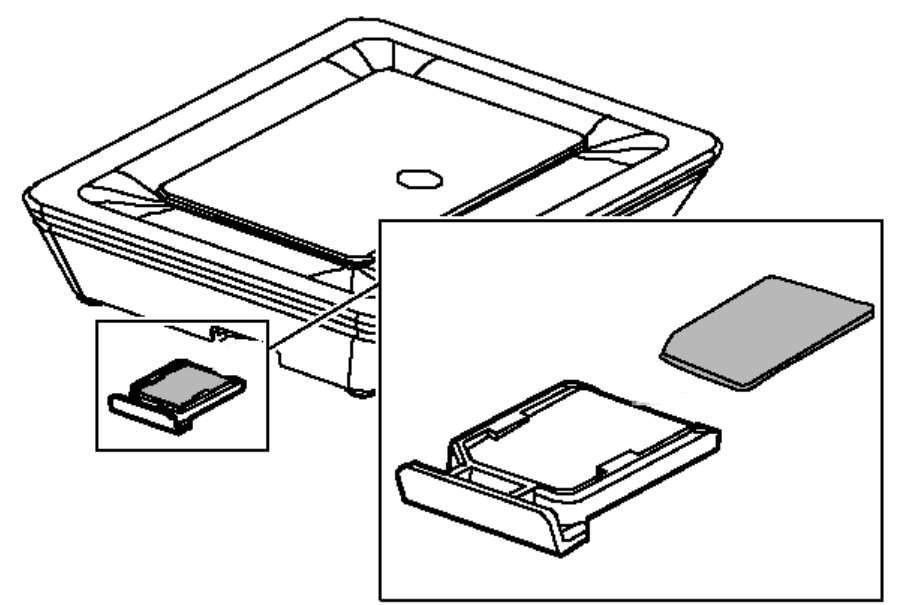

Verbinden Sie Ihren WLAN Router mit dem mitgelieferten Netzteil und schalten Sie den WLAN Router ein.

Schalten Sie nun Ihre Sony Playstation 3 ein und navigieren zu dem Punkt **Einstellungen** und auf den Unterpunkt **Netzwerk-Einstellungen**.

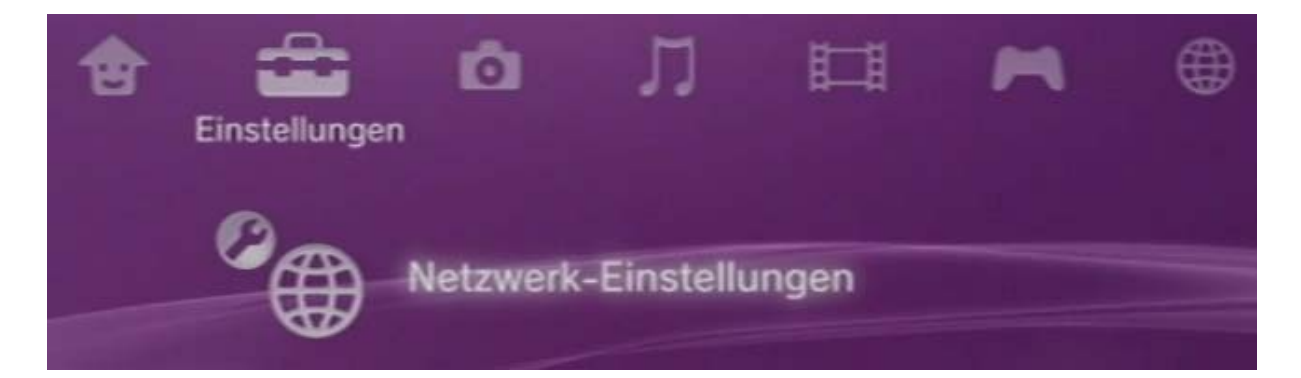

Steigen Sie in den Punkt Internetverbindungs-Einstellungen ein.

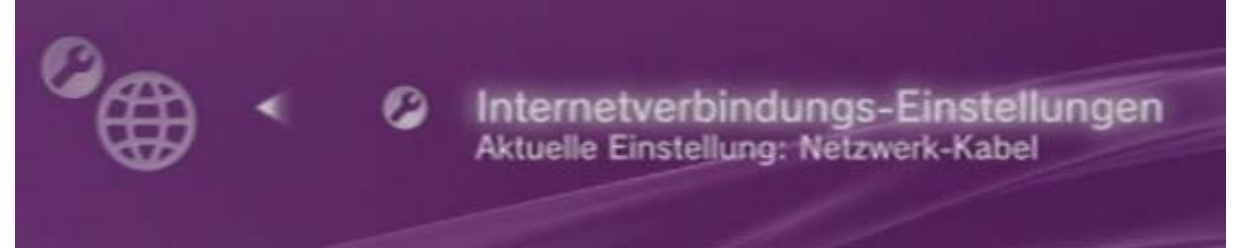

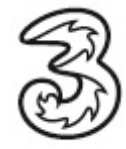

Bestätigen Sie die nächste Meldung mit JA.

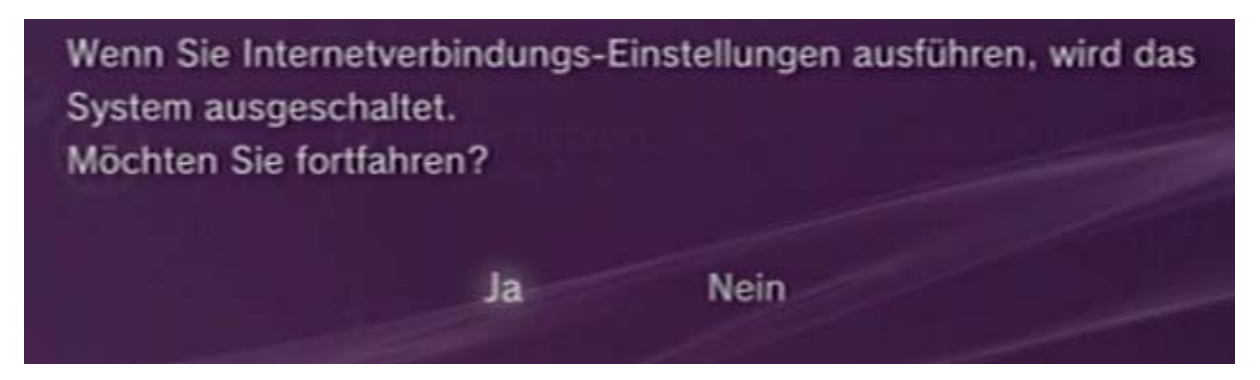

Wählen Sie im nächsten Schritt den Punkt Einfach.

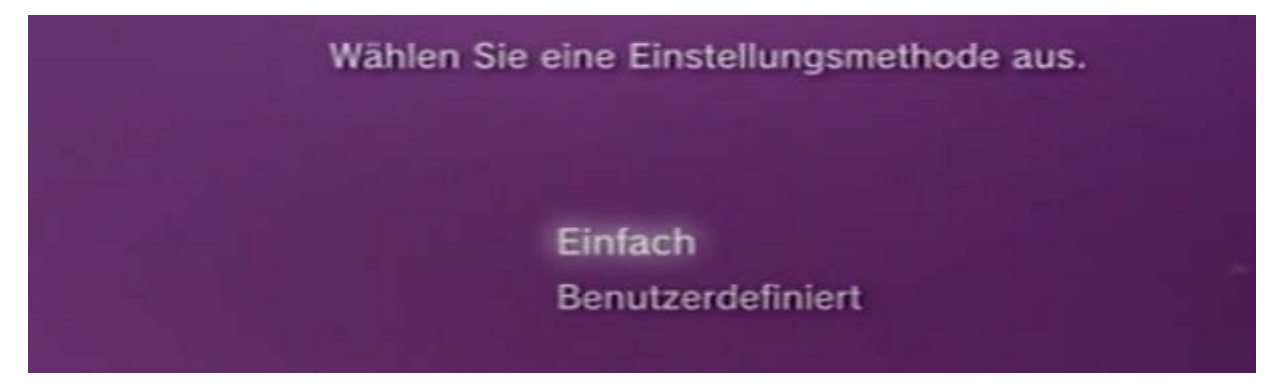

Ihre Sony Playstation 3 prüft die derzeitige Netzwerkkonfiguration.

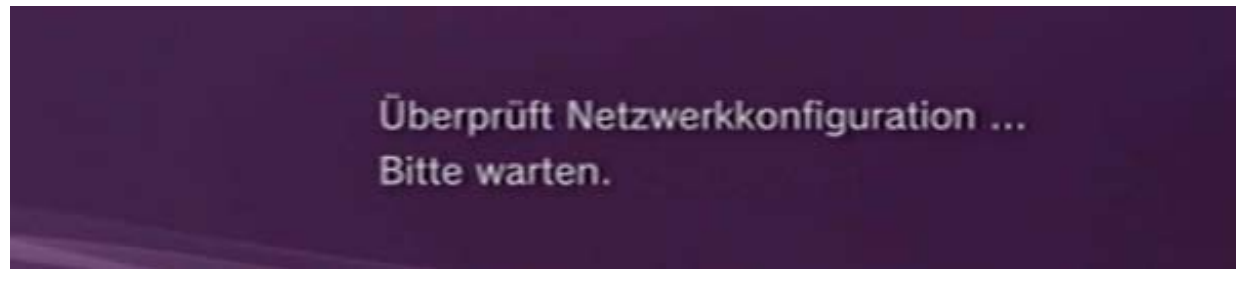

Wählen Sie bei der Verbindungsmethode Drahtlos aus.

Wählen Sie eine Verbindungsmethode aus. Bei Anschluss über ein Netzwerkkabel ist ein Ethernetkabel zu verwenden Netzwerk-Kabel Drahtlos

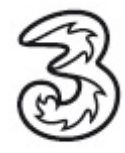

Wählen Sie bei der WLAN Einstellung Manuell eingeben aus.

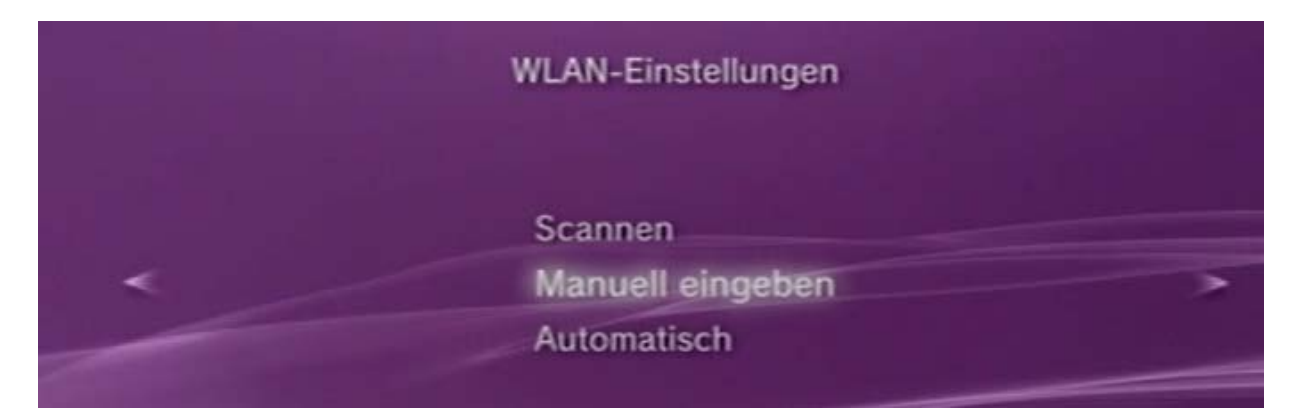

Hier haben Sie die Möglichkeit die SSID einzugeben. Geben Sie hier die SSID e960 ein..

| 9 SS | ID |   |     |     |        |          |         |            |       |     |
|------|----|---|-----|-----|--------|----------|---------|------------|-------|-----|
| e96( | ¶⊲ |   |     |     |        |          |         |            |       |     |
| 1    | 2  | 3 | 4   | 5   | 6      | 7        | 8       | 9          | 0     |     |
| q    | w  | e | r   | t   | У      | u        | i       | 0          | р     |     |
| a    | s  | d | f   | g   | h      | j        | k       | 1          |       |     |
| z    | х  | С | v   | b   | n      | m        | ,       | •          | ?     |     |
| *%#  |    |   | a/A | Rúc | ktaste | Lee      | rstelle |            |       |     |
|      | ¥  | • | •   | =   |        | Eingabe- | Modus   | STARD<br>E | ngabe | a 0 |
|      |    |   |     |     |        |          |         |            |       |     |

Nach erfolgreicher Eingabe, den Namen mit dem Feld **Eingabe** bestätigen.

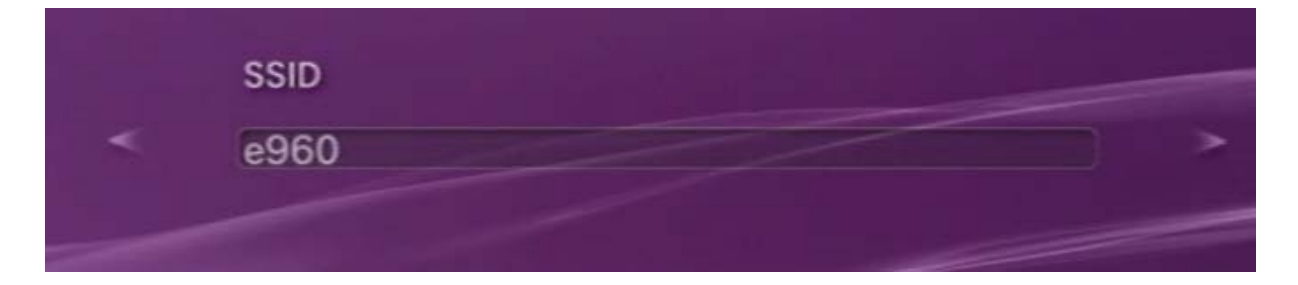

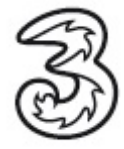

Wählen Sie bei der WLAN Sicherheitseinstellung Keine aus\*.

Werksseitig wird der Router unverschlüsselt ausgeliefert, sollten Sie Ihren 3Wlan Router schon mit einer Verschlüsselung versehen haben, wählen Sie die entsprechende Verschlüsselung aus.

|   | WLAN-Sicherheitseinstellung |   |
|---|-----------------------------|---|
|   | Keine                       |   |
| < | WPA-PSK/WPA2-PSK            | > |

Im nachfolgenden Fenster werden Ihre eingegebenen Einstellungen zusammengefasst, bestätigen Sie dieses Fenster mit **Eingabe.** 

| Drüc | ken Sie die ×-Taste, um o | die Einstellungen zu speichern. |
|------|---------------------------|---------------------------------|
|      | Einstellu                 | ngs-Liste                       |
| -    | Internetverbindung        | Aktiviert                       |
| <    | Verbindungsmethode        | Drahtlos                        |
|      | SSID                      | e960                            |
|      | Sicherheit                | Keine                           |
|      | Adresseinstellungen       | Automatisch                     |

Nach erfolgreicher Speicherung wird Ihre Verbindung gestestet.

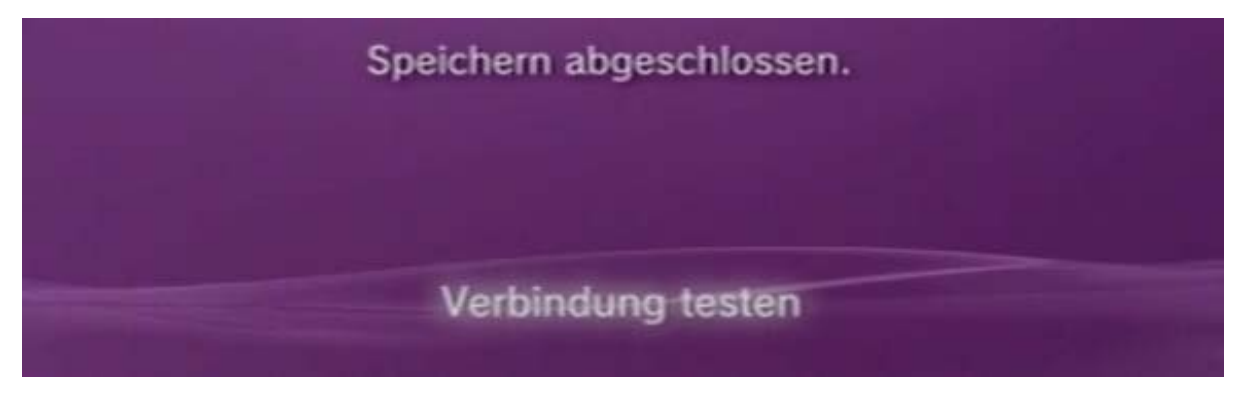

Ist die Verbindung erfolgreich erscheint folgendes Fenster.

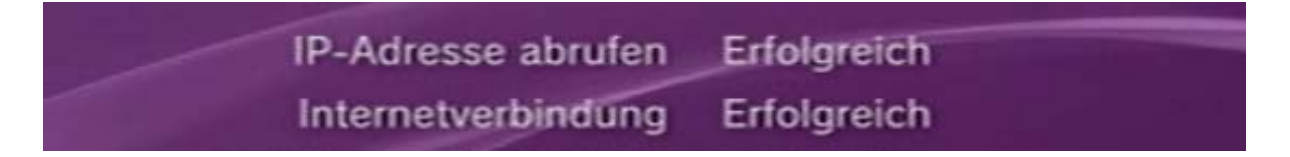

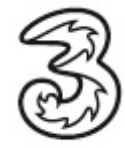

Sollte Ihre Internetverbindung nicht erfolgreich sein, stellen Sie bitte sicher ob die PIN-Abfrage ihrer UMTS-Karte deaktiviert ist.

Gehen Sie dazu wie folgt vor. Wählen Sie in Ihrem Playstation Menü den Punkt **Netzwerk** und den Unterpunkt **Internetbrowser.** 

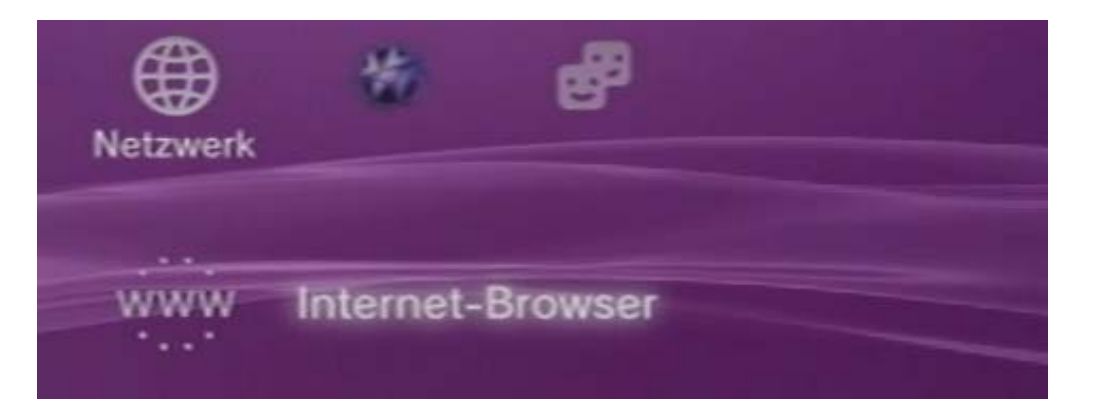

Geben Sie in der Adresszeile folgende IP ein http://192.168.1.1 und bestätigen mit Eingabe.

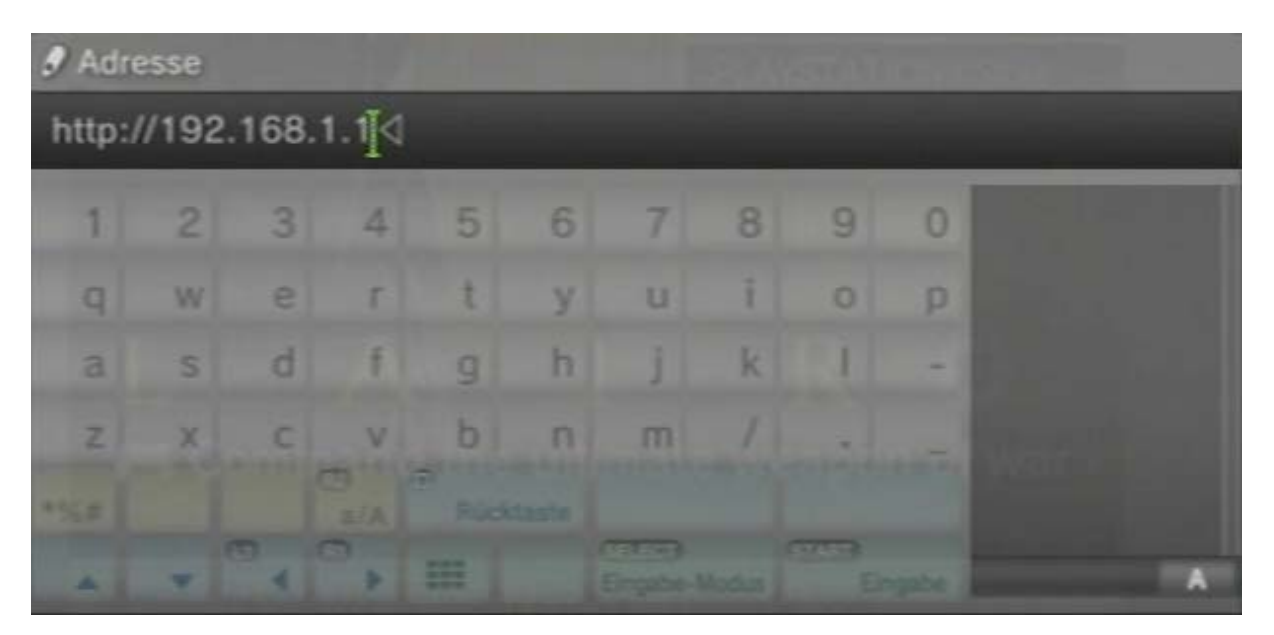

Sie befinden sich nun im Konfigurationsmenü Ihres 3 WLAN Routers. Wählen Sie bei Usertyp Admin, das Passwort lautet ebenfalls admin.

| Willkommen beim Login zu Wireless |                |  |  |  |
|-----------------------------------|----------------|--|--|--|
| Usertyp                           | 💿 Admin 🕒 User |  |  |  |
| Passwort                          | ••••           |  |  |  |
|                                   | Login          |  |  |  |

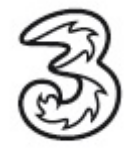

Wählen Sie unter dem Punkt Erweiterte Einstellungen den Punkt SIM Einstellungen aus.

| Grundstatus                 | Encoltanta Electalluman  |                           |                      |                    |
|-----------------------------|--------------------------|---------------------------|----------------------|--------------------|
| Schnelleinrichtung          | Erweiterte Einstellungen |                           |                      |                    |
| Verbindungsstatus           |                          |                           |                      |                    |
| Erweiterte<br>Einstellungen | System                   |                           |                      |                    |
| <b>a</b> t at               | SIM-Einstellungen        | UMTS-Einstellungen        | Einwahleinstellungen | DHCP-Einstellungen |
| <b>▼</b> Abmeiden           | WLAN-Aktivieren          | <b>WLAN-Einstellungen</b> | WLAN-MAC-Filter      |                    |

Deaktivieren Sie die Pin Abfrage und bestätigen Sie Ihre Eingabe mit Ihrer aktuellen Pin.

| Grundstatus                 | Betrieb mit PIN-Code                                                                                                    |                                                                                                    |  |  |  |  |
|-----------------------------|----------------------------------------------------------------------------------------------------|----------------------------------------------------------------------------------------------------|--|--|--|--|
| Schnelleinrichtung          | • Betrieb mit PIN-Code:                                                                                                    |                                                                                                    |  |  |  |  |
| Verbindungsstatus           | Deaktiviert: Die Schutzfunktion über PIN-Code ist ausgeschaltet und Sie müssen die SIM-Karte nicht<br>authentifizieren, wenn Sie das Gerät einschalten.<br>Aktiviert : Die Schutzfunktion über PIN-Code ist eingeschaltet und Sie müssen die SIM-Karte jedes Ma<br>authentifizieren, wenn Sie das Gerät einschalten. |                                                                                                    |  |  |  |  |
| Erweiterte<br>Einstellungen |                                                                                                    |                                                                                                    |  |  |  |  |
|                             | Validieren: Sie können die SIM-Karte sofo<br>Ändern : Sie können den PIN-Code durch                                                                                                    | tieren: Sie können die SIM-Karte sofort authentifizieren.<br>ern : Sie können den PIN-Code durch Ausfüllen der Eingabefelder ändern. |  |  |  |  |
|                             | Persönliche Identifikationsnummer, 4-8 Dezimalziffern.                                                                                                    |                                                                                                    |  |  |  |  |
|                             | <ul> <li>Die PUK, bestehend aus 8 Dezimalziffern, die</li> </ul>                                                                                                    | ent zur Entsperrung des PIN-Codes, wenn dieser gesperrt is                                                                           |  |  |  |  |
| <b>#</b> Abmelden           |                                                                                                    |                                                                                                    |  |  |  |  |
|                             | Betrieb mit PIN-Code:                                                                                                    | Deaktiviert 👻                                                                                                    |  |  |  |  |
|                             | PIN-Code:                                                                                                    | ••••                                                                                                    |  |  |  |  |
|                             | Verbleibende Versuche:                                                                                                    |                                                                                                    |  |  |  |  |
|                             |                                                                                                    | <ul> <li>Zurück Übernehmer Abbrechen</li> </ul>                                                                                      |  |  |  |  |

Ihre Verbindung ist nun erfolgreich eingerichtet. Viel Spass in der multimedialen Welt von 3.

**\*Hinweis:** Bitte beachten Sie, dass Ihr WLAN Netz ungesichert ist. Bitte richten Sie eine entsprechende Verschlüsselung ihres WLAN Netzes ein. Hilfe dazu finden Sie im Handbuch Ihres 3 WLAN Routers.

Sie benötigen Hilfe? Rufen Sie uns kostenfrei unter 0660-303030 an. Unsere Mitarbeiter im 3Serviceteam freuen sich auf Ihren Anruf.

Der Inhalt dieses Dokuments dient dem Kundenservice. 3 behält sich sämtliche Rechte vor.

©Hutchison Drei Austria GmbH Stand November 2007